# Posta Schell P.C. Attorneys at LAW

## Paycheck Protection Program Forgiveness Tool

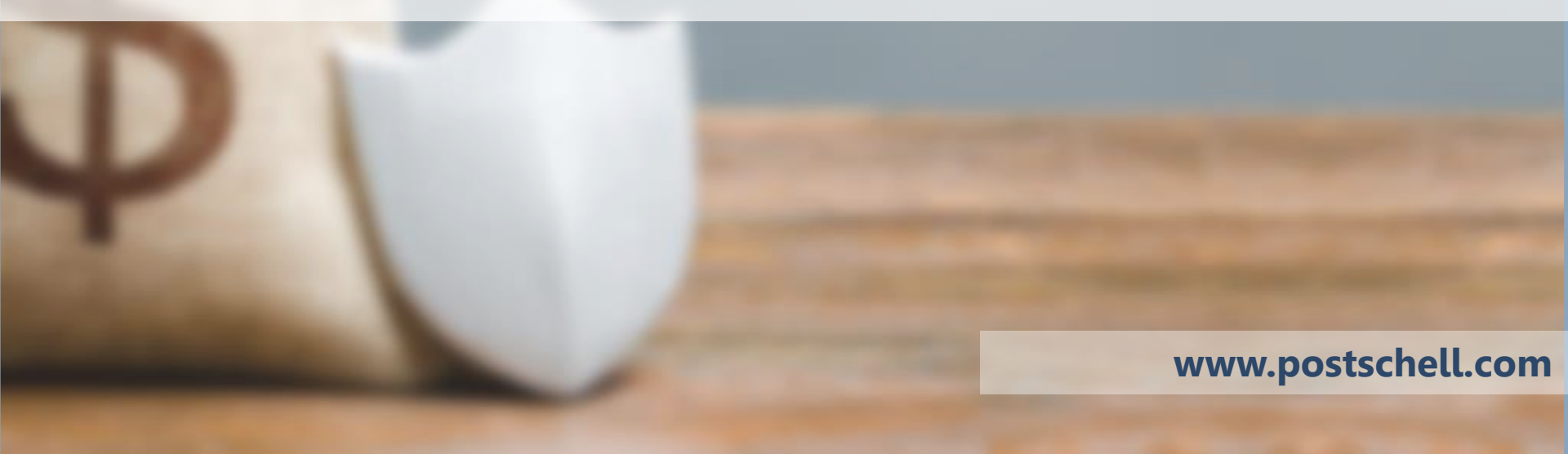

**Disclaimer:** This presentation document does not offer specific legal advice, nor does it create an attorney-client relationship. You should not reach any legal conclusions based on the information contained in this document without first seeking the advice of counsel. We currently intend to periodically update this information, but cannot guarantee that if we issue any updates, they will be timely or complete.

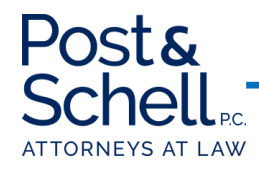

## Introduction

- Post & Schell, PC's Loan Forgiveness Tool is comprised of eight excel tabs:
  - Forgiveness
  - PPP Schedule A
  - PPP Worksheet Table 1
  - PPP Worksheet Table 2
  - PPP Salary Reduction Step 1
  - PPP Salary Reduction Step 2
  - PPP Salary Reduction Step 3
  - Employee Worksheet
- Highlighted cells on worksheets are to be completed by you. Complete all information on Employee Worksheet.

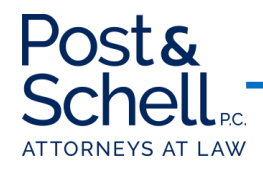

## **Hypothetical Situation**

- For the purposes of this presentation, the following was presumed:
  - Total Employees: 10
  - Salary of Each Employee: \$100,000/year
  - Employer Healthcare Contribution: \$36,000/year
  - Employer Retirement Contribution: \$40,000/year
  - Employer Share of Unemployment: \$12,000/year
  - Total Loan Amount: \$226,667.00
- In addition, it was presumed that *all* employees were maintained fulltime (40+ hours/week) during the post-loan 8-week period.
- Mortgage Interest, Rent, and Utilities each \$10,000 for each 4-week period.

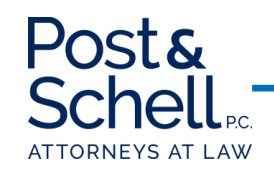

This Loan Forgiveness Calculator is based off of the recent PPP Loan Application promulgated by the SBA.

DISCLAIMER: This calculator does not offer specific legal advice, nor does it create an attorney-client relationship. You should not reach any legal conclusions based on the information contained in this document without first seeking the advice of counsel. We currently intend to periodically update this information, but cannot guarantee that if we issue any updates, they will be timely or complete. It is intended as a tool to project impacts on your potential loan forgiveness. Should you have any questions, we are available to assist and answer questions.

| Date Loan Proceeds Received: | 4/19/2020     | 60% of PPP Loan Minimum Payroll Costs: | \$ 136,000.20 |
|------------------------------|---------------|----------------------------------------|---------------|
|                              |               | 40% of PPP Loan - Maximum Other        |               |
| Loan Amount:                 | \$ 226,667.00 | Authorized/Nonpayroll Costs            | \$ 90,666.80  |
|                              |               |                                        |               |

Tab 1 – Forgiveness:

NOTE – this "How To" utilizes the 8-week Calculator, however, the same process is applicable to the 24-week Calculator

• Preliminarily, you will input the date of your loan proceeds and total loan amount

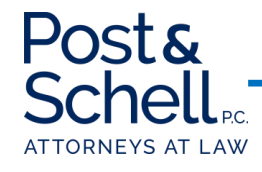

|                                                                               | PPP Loan F                               | orgiveness    |                      |  |  |  |  |  |  |
|-------------------------------------------------------------------------------|------------------------------------------|---------------|----------------------|--|--|--|--|--|--|
| Line 1                                                                        | Payroll Costs (Schedule A, Line 10)      | \$0.00        | *See Schedule A Tab  |  |  |  |  |  |  |
| Line 2                                                                        | Business Mortgage Interest Payments      | \$20,000.00   |                      |  |  |  |  |  |  |
| Line 3                                                                        | Business Rent or Lease Payments          | \$20,000.00   |                      |  |  |  |  |  |  |
| Line 4                                                                        | Business Utility Payments                | \$20,000.00   |                      |  |  |  |  |  |  |
|                                                                               |                                          |               |                      |  |  |  |  |  |  |
| Adjustments for Full-time Equivalency (FTE) and Salary/Hourly Wage Reductions |                                          |               |                      |  |  |  |  |  |  |
|                                                                               | Total Salary/Hourly Wage Reduction       |               |                      |  |  |  |  |  |  |
| Line 5                                                                        | (Schedule A, line 3)                     | #DIV/0!       | **See Schedule A Tab |  |  |  |  |  |  |
|                                                                               | Add Amount on lines 1,2,3, and 4 and     |               |                      |  |  |  |  |  |  |
| Line 6                                                                        | subtract the amount entered in Line 5    | #DIV/0!       |                      |  |  |  |  |  |  |
|                                                                               | FTE Reduction Quotient (Schedule A, Line |               |                      |  |  |  |  |  |  |
| Line 7                                                                        | 13)                                      | #DIV/0!       |                      |  |  |  |  |  |  |
|                                                                               |                                          |               |                      |  |  |  |  |  |  |
|                                                                               | Potential Forgiv                         | eness Amounts |                      |  |  |  |  |  |  |
| Line 8                                                                        | Modified Total                           | #DIV/0!       |                      |  |  |  |  |  |  |
| Line 9                                                                        | PPP Loan Amount                          | \$226,667.00  |                      |  |  |  |  |  |  |
| Line 10                                                                       | Payroll Cost 60% Requirement             | \$0.00        |                      |  |  |  |  |  |  |
|                                                                               |                                          |               |                      |  |  |  |  |  |  |
|                                                                               | Forgivene                                | ss Amount     |                      |  |  |  |  |  |  |
|                                                                               | Forgiveness Amount (smallest of Lines 8, |               |                      |  |  |  |  |  |  |
| Line 11                                                                       | 9, 10)                                   | #DIV/0!       |                      |  |  |  |  |  |  |
|                                                                               | Amount Not Forgiveable:                  | #DIV/0!       |                      |  |  |  |  |  |  |

### Tab 1 – Forgiveness:

Post&

ATTORNEYS AT LAW

- You will next input your "Nonpayroll Costs" business mortgage interest payments, business rent or lease payments, and business utility payments
  - Covered Mortgage Obligations payments of interest (not including any prepayment or payment of principal)
  - Covered Rent Obligations business rent or lease payments pursuant to lease agreement for real or personal property
  - Covered Utility Payments business payments for service for the distribution of electricity, gas, water, transportation, telephone, or internet access

#### Please proceed to the PPP Schedule A Tab

|        | PPP Schedule A - Table 1           |        |                                                                           |
|--------|------------------------------------|--------|---------------------------------------------------------------------------|
| Line 1 | Enter Cash Compensation            | \$0.00 | * See PPP Worksheet Tables 1 and 2                                        |
| Line 2 | Enter Average FTE                  | 0      | * See PPP Worksheet Tables 1 and 2                                        |
|        |                                    |        | * If average annual salary or hourly wage for each employee listed on PPP |
|        |                                    |        | Schedule A Worksheet Tab during the Covered/Alternative Payroll Covered   |
|        |                                    |        | Period was at least 75% of such employee's average salary or hourly wage  |
|        |                                    |        | between 1/1/20 and 3/31/20, enter 0 here. Otherwise, Enter Box 3 from PPP |
| Line 3 | Enter Salary/Hourly Wage Reduction |        | Worksheet Tables 1 and 2 tab                                              |
|        |                                    |        |                                                                           |
|        | PPP Schedule A - Table 2           |        |                                                                           |
| Line 4 | Cash Compensation                  | \$0.00 | *See PPP Schedule A Worksheet - Table 2 Tab                               |
| Line 5 | Average FTE                        | 0      | *See PPP Schedule A Worksheet - Table 2 Tab                               |

## **PPP Schedule A:**

- PPP Schedule A requires that separate tables be completed for differently situated employees
  - Table 1 applies to: (1) employees employed at any point during the Covered Period or Alternative Payroll Covered Period (principal place of residence was the US); and (2) received compensation at an annualized rate of less than or equal to \$100,000 for all pay periods in 2019 or were not employed by the Borrower at any point in 2019
  - Table 2 applies to: (1) employees employed at any point during the Covered Period or Alternative Payroll Covered Period (principal place of residence was the US); and (2) received compensation at an annualized rate of more than \$100,000 for any pay period in 2019

*Note: in this hypothetical, there were no employees who received compensation at an annualized rate of more than \$100,000 for any pay period in 2019. Accordingly, this How To will not discuss Table 2. Should you have any questions about how to fill out Table 2, please do not hesitate to contact us* 

### Please proceed to the PPP Worksheet Table 1 Tab

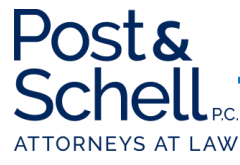

Instructions: (1) List employees employed at any point during the Covered Period or Alternative Payroll Covered Period (principal place of residence was the US); and (2) received compensation at an annualized rate of less than or equal to \$100,000 for all pay periods in 2019 or were not employed by the Borrower at any point in 2019

FTE Reductions Exceptions: Indicate the FTE of (1) any positions for which the Borrower made a good-faith, written offer to rehire an employee during the Covered Period or the Alternative Payroll Covered Period which was rejected by the employee; and (2) any employees who during the Covered Period or the Alternative Payroll Covered Period (a) were fired for cause, (b) voluntarily resigned, or (c) voluntarily requested and received a reduction of their hours. In all of these cases, include these FTEs on this line only if the position was not filled by a new employee. Any FTE reductions in these cases do not reduce the Borrower's loan forgiveness.

|                 | TOTALS:                                                                             | \$0.00                                             |                                  | 0           | #DIV/0!                      |  |  |  |  |  |
|-----------------|-------------------------------------------------------------------------------------|----------------------------------------------------|----------------------------------|-------------|------------------------------|--|--|--|--|--|
|                 |                                                                                     | BOX 1                                              |                                  | BOX 2       | BOX 3                        |  |  |  |  |  |
|                 | PPP Schedule A - Table 1: Wage Reduction [Complete PPP Salary Reduction Calculator] |                                                    |                                  |             |                              |  |  |  |  |  |
|                 |                                                                                     | Cash Compensation                                  |                                  |             |                              |  |  |  |  |  |
| Employee's Name | Employee Identifier                                                                 | *Employee Worksheet Tab<br>will track compensation | Number of Hours Paid per<br>Week | Average FTE | Salary/Hourly Wage Reduction |  |  |  |  |  |
|                 |                                                                                     | paid                                               |                                  |             |                              |  |  |  |  |  |
| Employee 1      | 1111                                                                                | \$0.00                                             |                                  | 0.0         | #DIV/0!                      |  |  |  |  |  |
| Employee 2      | 2222                                                                                | \$0.00                                             |                                  | 0.0         | #DIV/0!                      |  |  |  |  |  |
| Employee 3      | 3333                                                                                | \$0.00                                             |                                  | 0.0         | #DIV/0!                      |  |  |  |  |  |
| Employee 4      | 4444                                                                                | \$0.00                                             |                                  | 0.0         | #DIV/0!                      |  |  |  |  |  |
| Employee 5      | 5555                                                                                | \$0.00                                             |                                  | 0.0         | #DIV/0!                      |  |  |  |  |  |
| Employee 6      | 6666                                                                                | \$0.00                                             |                                  | 0.0         | #DIV/0!                      |  |  |  |  |  |
| Employee 7      | 7777                                                                                | \$0.00                                             |                                  | 0.0         | #DIV/0!                      |  |  |  |  |  |
| Employee 8      | 8888                                                                                | \$0.00                                             |                                  | 0.0         | #DIV/0!                      |  |  |  |  |  |
| Employee 9      | 9999                                                                                | \$0.00                                             |                                  | 0.0         | #DIV/0!                      |  |  |  |  |  |
| Employee 10     | 1010                                                                                | \$0.00                                             |                                  | 0.0         | #DIV/0!                      |  |  |  |  |  |
|                 |                                                                                     |                                                    |                                  | -           |                              |  |  |  |  |  |

### **PPP Worksheet Table 1:**

- This tab will track the employee Name, Identifier, Cash Compensation (from the Employee Worksheet Tab)
- This requires the input of the number of hours an employee worked during a specific week.

*Note: although no guidance has been provided, a salaried employee should be listed as working 40 hours a week* 

### Please proceed to the Employee Worksheet Tab to input Cash Compensation Amounts

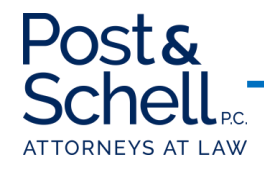

|                 | 8-Week Loan Period [9 weeks included in case of partial week payment] |           |    |           |    |           |    |           |                 |                 |    |           |           |               |    |            |                  |
|-----------------|-----------------------------------------------------------------------|-----------|----|-----------|----|-----------|----|-----------|-----------------|-----------------|----|-----------|-----------|---------------|----|------------|------------------|
|                 |                                                                       |           |    |           |    |           |    |           |                 |                 |    |           |           | Discretionary |    |            | Amount           |
| Week 1          |                                                                       | Week 2    |    | Week 3    |    | Week 4    |    | Week 5    | Week 6          | Week 7          |    | Week 8    | Week 9    | Bonus         | 8- | Week Total | Allowable        |
| \$<br>19,230.77 | \$                                                                    | 19,230.77 | \$ | 19,230.77 | \$ | 19,230.77 | \$ | 19,230.77 | \$<br>19,230.77 | \$<br>19,230.77 | \$ | 19,230.77 | \$<br>; - | \$<br>-       | \$ | 153,846.15 | \$<br>153,846.15 |
| \$<br>1,923.08  | \$                                                                    | 1,923.08  | \$ | 1,923.08  | \$ | 1,923.08  | \$ | 1,923.08  | \$<br>1,923.08  | \$<br>1,923.08  | \$ | 1,923.08  |           |               | \$ | 15,384.62  | \$<br>15,384.62  |
| \$<br>1,923.08  | \$                                                                    | 1,923.08  | \$ | 1,923.08  | \$ | 1,923.08  | \$ | 1,923.08  | \$<br>1,923.08  | \$<br>1,923.08  | \$ | 1,923.08  |           |               | \$ | 15,384.62  | \$<br>15,384.62  |
| \$<br>1,923.08  | \$                                                                    | 1,923.08  | \$ | 1,923.08  | \$ | 1,923.08  | \$ | 1,923.08  | \$<br>1,923.08  | \$<br>1,923.08  | \$ | 1,923.08  |           |               | \$ | 15,384.62  | \$<br>15,384.62  |
| \$<br>1,923.08  | \$                                                                    | 1,923.08  | \$ | 1,923.08  | \$ | 1,923.08  | \$ | 1,923.08  | \$<br>1,923.08  | \$<br>1,923.08  | \$ | 1,923.08  |           |               | \$ | 15,384.62  | \$<br>15,384.62  |
| \$<br>1,923.08  | \$                                                                    | 1,923.08  | \$ | 1,923.08  | \$ | 1,923.08  | \$ | 1,923.08  | \$<br>1,923.08  | \$<br>1,923.08  | \$ | 1,923.08  |           |               | \$ | 15,384.62  | \$<br>15,384.62  |
| \$<br>1,923.08  | \$                                                                    | 1,923.08  | \$ | 1,923.08  | \$ | 1,923.08  | \$ | 1,923.08  | \$<br>1,923.08  | \$<br>1,923.08  | \$ | 1,923.08  |           |               | \$ | 15,384.62  | \$<br>15,384.62  |
| \$<br>1,923.08  | \$                                                                    | 1,923.08  | \$ | 1,923.08  | \$ | 1,923.08  | \$ | 1,923.08  | \$<br>1,923.08  | \$<br>1,923.08  | \$ | 1,923.08  |           |               | \$ | 15,384.62  | \$<br>15,384.62  |
| \$<br>1,923.08  | \$                                                                    | 1,923.08  | \$ | 1,923.08  | \$ | 1,923.08  | \$ | 1,923.08  | \$<br>1,923.08  | \$<br>1,923.08  | \$ | 1,923.08  |           |               | \$ | 15,384.62  | \$<br>15,384.62  |
| \$<br>1,923.08  | \$                                                                    | 1,923.08  | \$ | 1,923.08  | \$ | 1,923.08  | \$ | 1,923.08  | \$<br>1,923.08  | \$<br>1,923.08  | \$ | 1,923.08  |           |               | \$ | 15,384.62  | \$<br>15,384.62  |
| \$<br>1,923.08  | \$                                                                    | 1,923.08  | \$ | 1,923.08  | \$ | 1,923.08  | \$ | 1,923.08  | \$<br>1,923.08  | \$<br>1,923.08  | \$ | 1,923.08  |           |               | \$ | 15,384.62  | \$<br>15,384.62  |

## **Employee Worksheet**

- Insert the amount paid to each employee for each week after the loan.
  - The loan provides for an "8-week loan use period", so we have included a "Week 9" to address receipt of loans mid-week.

## *NOTE: The PPP Forgiveness Application provides for an "Alternative Payroll Covered Period that begins on the first day of the first pay period following the receipt of loan proceeds*

- In this hypothetical, each employee was paid their normal pay, totaling \$1,923.08/week (i.e. \$100,000/52 weeks).
- The <u>maximum</u> allowable amount per employee for the 8 week period is \$15,385.00 (when rounded) (based upon the \$100,000 cap on compensation for employees).
- Once completed, please return to the PPP Worksheet Table 1 tab

\*\*Note: Discretionary bonuses are possible under this program, and can be utilized for one-time bonus payments or other payments that do not recur. **Please contact us with any questions about these types of payments.** 

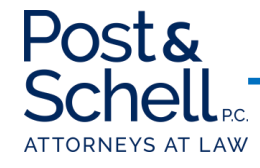

Instructions: (1) List employees employed at any point during the Covered Period or Alternative Payroll Covered Period (principal place of residence was the US); and (2) received compensation at an annualized rate of less than or equal to \$100,000 for all pay periods in 2019 or were not employed by the Borrower at any point in 2019

FTE Reductions Exceptions: Indicate the FTE of (1) any positions for which the Borrower made a good-faith, written offer to rehire an employee during the Covered Period or the Alternative Payroll Covered Period which was rejected by the employee; and (2) any employees who during the Covered Period or the Alternative Payroll Covered Period (a) were fired for cause, (b) voluntarily resigned, or (c) voluntarily requested and received a reduction of their hours. In all of these cases, include these FTEs on this line only if the position was not filled by a new employee. Any FTE reductions in these cases do not reduce the Borrower's loan forgiveness.

|                 | TOTALS:             | \$153,846.15                                       |                                  | 10                | #DIV/0!                      |
|-----------------|---------------------|----------------------------------------------------|----------------------------------|-------------------|------------------------------|
|                 |                     | BOX 1                                              |                                  | BOX 2             | BOX 3                        |
|                 | PPP Schedul         | e A - Table 1: Wage Reduction                      | n [Complete PPP Salary Redu      | ction Calculator] |                              |
|                 |                     | Cash Compensation                                  | Cash Compensation                |                   |                              |
| Employee's Name | Employee Identifier | *Employee Worksheet Tab<br>will track compensation | Number of Hours Paid per<br>Week | Average FTE       | Salary/Hourly Wage Reduction |
|                 |                     | paid                                               |                                  |                   |                              |
| Employee 1      | 1111                | \$15,384.62                                        | 40.00                            | 1.0               | #DIV/0!                      |
| Employee 2      | 2222                | \$15,384.62                                        | 40.00                            | 1.0               | #DIV/0!                      |
| Employee 3      | 3333                | \$15,384.62                                        | 40.00                            | 1.0               | #DIV/0!                      |
| Employee 4      | 4444                | \$15,384.62                                        | 40.00                            | 1.0               | #DIV/0!                      |
| Employee 5      | 5555                | \$15,384.62                                        | 40.00                            | 1.0               | #DIV/0!                      |
| Employee 6      | 6666                | \$15,384.62                                        | 40.00                            | 1.0               | #DIV/0!                      |
| Employee 7      | 7777                | \$15,384.62                                        | 40.00                            | 1.0               | #DIV/0!                      |
| Employee 8      | 8888                | \$15,384.62                                        | 40.00                            | 1.0               | #DIV/0!                      |
| Employee 9      | 9999                | \$15,384.62                                        | 40.00                            | 1.0               | #DIV/0!                      |
| Employee 10     | 1010                | \$15,384.62                                        | 40.00                            | 1.0               | #DIV/0!                      |
|                 |                     |                                                    |                                  |                   |                              |

### **PPP Worksheet Table 1:**

- You will note that the "Cash Compensation" column is now automatically populated
- In addition, as the employees in this Hypothetical all were working "full-time", we have input 40 hours into the "Number of Hours Paid per Week" tab
- The next step will be to complete all necessary information for Salary Reduction.

Please proceed to the PPP Salary Reduction Step 1 tab

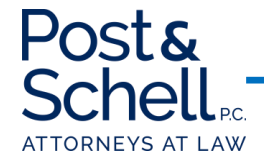

\*\*\*Use Salary for Salaried Employees and Hourly Wage for Hourly Employees

| Ose balary for balaned employees and houry wage for houry employees |                                                   |                                                                                                    |                                                                       |                     |                                                                                               |                              |  |  |  |  |
|---------------------------------------------------------------------|---------------------------------------------------|----------------------------------------------------------------------------------------------------|-----------------------------------------------------------------------|---------------------|-----------------------------------------------------------------------------------------------|------------------------------|--|--|--|--|
|                                                                     |                                                   |                                                                                                    |                                                                       |                     |                                                                                               |                              |  |  |  |  |
|                                                                     | PPP Schedule A - Table 1: Wage Reduction - Step 1 |                                                                                                    |                                                                       |                     |                                                                                               |                              |  |  |  |  |
| Employee's Name                                                     | Employee Identifier                               | Average Annual Salary or<br>Hourly Wage during<br>Covered/Alternative Covered<br>Period [Average 8-week<br>Period + Any Bonus] | Average Annual Salary or<br>Hourly Wage between 1/1/20<br>and 3/31/20 | Comparison of Wages | Salary Reduction? If "No<br>Salary Reduction", do not<br>complete Step 2 for that<br>Employee | Salary/Hourly Wage Reduction |  |  |  |  |
| Employee 1                                                          | 1111                                              | \$100,000.00                                                                                                    | \$100,000.00                                                          | 100.00%             | No Salary Reduction                                                                           | \$0.00                       |  |  |  |  |
| Employee 2                                                          | 2222                                              | \$100,000.00                                                                                                    | \$100,000.00                                                          | 100.00%             | No Salary Reduction                                                                           | \$0.00                       |  |  |  |  |
| Employee 3                                                          | 3333                                              | \$100,000.00                                                                                                    | \$100,000.00                                                          | 100.00%             | No Salary Reduction                                                                           | \$0.00                       |  |  |  |  |
| Employee 4                                                          | 4444                                              | \$100,000.00                                                                                                    | \$100,000.00                                                          | 100.00%             | No Salary Reduction                                                                           | \$0.00                       |  |  |  |  |
| Employee 5                                                          | 5555                                              | \$100,000.00                                                                                                    | \$100,000.00                                                          | 100.00%             | No Salary Reduction                                                                           | \$0.00                       |  |  |  |  |
| Employee 6                                                          | 6666                                              | \$100,000.00                                                                                                    | \$100,000.00                                                          | 100.00%             | No Salary Reduction                                                                           | \$0.00                       |  |  |  |  |
| Employee 7                                                          | 7777                                              | \$100,000.00                                                                                                    | \$100,000.00                                                          | 100.00%             | No Salary Reduction                                                                           | \$0.00                       |  |  |  |  |
| Employee 8                                                          | 8888                                              | \$100,000.00                                                                                                    | \$100,000.00                                                          | 100.00%             | No Salary Reduction                                                                           | \$0.00                       |  |  |  |  |
| Employee 9                                                          | 9999                                              | \$100,000.00                                                                                                    | \$100,000.00                                                          | 100.00%             | No Salary Reduction                                                                           | \$0.00                       |  |  |  |  |
| Employee 10                                                         | 1010                                              | \$100,000.00                                                                                                    | \$100,000.00                                                          | 100.00%             | No Salary Reduction                                                                           | \$0.00                       |  |  |  |  |
|                                                                     |                                                   |                                                                                                    |                                                                       |                     | -                                                                                             |                              |  |  |  |  |

### **PPP Salary Reduction Step 1**

- You will note that the Salary/Wage Compensation is based on either: (1) reduction in salary; or (2) reduction in hourly wage.
  - For any employee who is paid hourly, insert their Average Annual Hourly Wage
  - For any employee who is paid a salary, insert their Average Annual Salary
- Next, insert the Average Annual Salary or Hourly Wage for that employee between 1/1/20 and 3/31/20
- In this hypothetical, each employee's salary was equal to the average annual salary that employee normally was paid, thus, there was no salary reduction
- For purposes of illustration only, the following slides illustrate an example of how to complete the calculator for an employee whose Covered Period or Alternative Payroll Covered Period salary was less than their annual salary for the period between 1/1/20 and 3/31/20

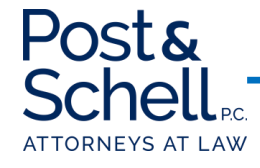

Instructions: (1) List employees employed at any point during the Covered Period or Alternative Payroll Covered Period (principal place of resident was the US); and (2) received compensation at an annualized rate of less than or equal to \$100,000 for all pay periods in 2019 or were not employed by the Borrower at any point in 2019

\*\*\*\*Use Salary for Salaried Employees and Hourly Wage for Hourly Employees

|                 |                     |                                                                                                    | PPP Schedule A - Table 1:                                             | Wage Reduction - Step 1 |                                                                                               |                              |  |
|-----------------|---------------------|----------------------------------------------------------------------------------------------------|-----------------------------------------------------------------------|-------------------------|-----------------------------------------------------------------------------------------------|------------------------------|--|
| Employee's Name | Employee Identifier | Average Annual Salary or<br>Hourly Wage during<br>Covered/Alternative Covered<br>Period [Average 8-week<br>Period + Any Bonus] | Average Annual Salary or<br>Hourly Wage between 1/1/20<br>and 3/31/20 | Comparison of Wages     | Salary Reduction? If "No<br>Salary Reduction", do not<br>complete Step 2 for that<br>Employee | Salary/Hourly Wage Reduction |  |
| Employee 1      | 1111                | \$70,000.00                                                                                                    | \$100,000.00                                                          | 70.00%                  | Complete Step 2                                                                               | Go to Step 2                 |  |
| Employee 2      | 2222                | \$100,000.00                                                                                                    | \$100,000.00                                                          | 100.00%                 | No Salary Reduction                                                                           | \$0.00                       |  |
| Employee 3      | 3333                | \$100,000.00                                                                                                    | \$100,000.00                                                          | 100.00%                 | No Salary Reduction                                                                           | \$0.00                       |  |
| Employee 4      | 4444                | \$100,000.00                                                                                                    | \$100,000.00                                                          | 100.00%                 | No Salary Reduction                                                                           | \$0.00                       |  |
| Employee 5      | 5555                | \$100,000.00                                                                                                    | \$100,000.00                                                          | 100.00%                 | No Salary Reduction                                                                           | \$0.00                       |  |
| Employee 6      | 6666                | \$100,000.00                                                                                                    | \$100,000.00                                                          | 100.00%                 | No Salary Reduction                                                                           | \$0.00                       |  |
| Employee 7      | 7777                | \$100,000.00                                                                                                    | \$100,000.00                                                          | 100.00%                 | No Salary Reduction                                                                           | \$0.00                       |  |
| Employee 8      | 8888                | \$100,000.00                                                                                                    | \$100,000.00                                                          | 100.00%                 | No Salary Reduction                                                                           | \$0.00                       |  |
| Employee 9      | 9999                | \$100,000.00                                                                                                    | \$100,000.00                                                          | 100.00%                 | No Salary Reduction                                                                           | \$0.00                       |  |
| Employee 10     | 1010                | \$100,000.00                                                                                                    | \$100,000.00                                                          | 100.00%                 | No Salary Reduction                                                                           | \$0.00                       |  |
|                 |                     |                                                                                                    |                                                                       |                         |                                                                                               |                              |  |

## **PPP Salary Reduction Step 1:**

- In this hypothetical, Employee 1's annual salary for the Covered/Alternative Payroll Covered Period was \$70,000.00
  - Recall, Employee 1's annual salary between 1/1/20 and 3/31/20 was \$100,000.
  - Accordingly, Employee 1's salary fell below the 75% threshold, and requires additional input in the Salary Reduction Calculator

## Please proceed to the Salary Reduction Step 2 tab

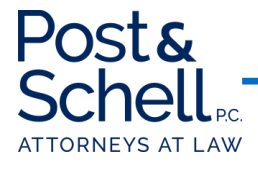

|                     | PPP Schedule A - Table 1: Wage Reduction - Step 2 |                                                       |                                                                        |                                |                                                        |                                 |  |  |  |  |
|---------------------|---------------------------------------------------|-------------------------------------------------------|------------------------------------------------------------------------|--------------------------------|--------------------------------------------------------|---------------------------------|--|--|--|--|
| Employee Identifier | Task                                              | Annual Salary or Average<br>Hourly Wage as of 2/15/20 | Average Annual Salary or<br>Hourly Wage between<br>2/15/20 and 4/26/20 | Comparison of Wages            | Average Annual Salary or<br>Hourly Wage as of 12/31/20 | Salary/Hourly Wage<br>Reduction |  |  |  |  |
| 1111                | Complete Step<br>2                                | \$100,000.00                                          | \$70,000.00                                                            | Enter Average as of<br>6/30/20 | \$90,000.00                                            | Complete to Step 3              |  |  |  |  |
| 2222                |                                                   |                                                       |                                                                        |                                |                                                        |                                 |  |  |  |  |
| 3333                |                                                   |                                                       |                                                                        |                                |                                                        | ٣                               |  |  |  |  |
| 4444                |                                                   |                                                       |                                                                        |                                |                                                        |                                 |  |  |  |  |
| 5555                |                                                   |                                                       |                                                                        |                                |                                                        |                                 |  |  |  |  |
| 6666                |                                                   |                                                       |                                                                        |                                |                                                        |                                 |  |  |  |  |
| 7777                |                                                   |                                                       |                                                                        |                                |                                                        |                                 |  |  |  |  |
| 8888                |                                                   |                                                       |                                                                        |                                |                                                        |                                 |  |  |  |  |
| 9999                |                                                   |                                                       |                                                                        |                                |                                                        |                                 |  |  |  |  |
| 1010                |                                                   |                                                       |                                                                        |                                |                                                        |                                 |  |  |  |  |

#### **PPP Salary Reduction Step 2:**

- Only Employee 1's salary was reduced during the Covered/Alternative Covered Period, information about Employee 1 only is
   necessary
  - First, input the Employee's Annual Salary or Average Hourly Wage as of 2/15/20
  - Next, input the Employee's Average Annual Salary or Hourly Wage between 2/15/20 and 4/26/20

Note: if the amount of the Employee's salary/hourly wage from between 2/15/20 and 4/26/20, proceed directly to Step 3.

Note: if the amount of Employee's salary/hourly wage from between 2/15/20 and 4/26/20 is lower than the Employee's salary/hourly wage as of 2/15/20, input that Employee's average annual salary or hourly wage as of 12/31/20 (or the date of the forgiveness application, whichever is earlier\*\*\*\*)

Note: if the amount of Employee's salary/hourly wage as of 12/31/20 is equal to or greater than the amount of the Employee's salary/hourly wage as of 2/15/20, there is <u>no</u> salary reduction. If it is not equal to or greater, proceed to Step 3

\*For purposes of this slide, numbers have been entered to require completion of Step 3

#### Please proceed to the Salary Reduction Step 3 tab

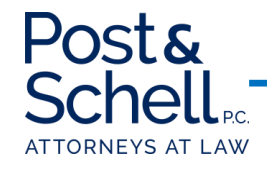

| PPP Schedule A - Table 1: Wage Reduction - Step 3 |                     |                    |                                                   |                                                    |                                        |                                                                          |                                 |                              |  |  |
|---------------------------------------------------|---------------------|--------------------|---------------------------------------------------|----------------------------------------------------|----------------------------------------|--------------------------------------------------------------------------|---------------------------------|------------------------------|--|--|
|                                                   |                     |                    |                                                   |                                                    |                                        | Completed these Columns                                                  | only if an Hourly Employee      | Complete this Column only if |  |  |
|                                                   |                     |                    |                                                   |                                                    |                                        | completed these columns only if an nourly emple                          |                                 | a Salaried Worker            |  |  |
| Employee's Name                                   | Employee Identifier | Task               | 75% of Salary/Wages for<br>1/1/20 through 3/31/20 | Difference in Covered Period<br>v. Quarter 1 Wages | Is the Employee Hourly or<br>Salaried? | Average Number of Hours<br>worked per week between<br>1/1/20 and 3/31/20 | Hourly Wage Amount<br>Reduction | Salary Wage Reduction        |  |  |
| Employee 1                                        | 1111                | Complete to Step 3 | \$75,000.00                                       | \$5,000.00                                         | Salaried                               | <b>*</b>                                                                 | XXXXX                           | \$769.23                     |  |  |

#### **PPP Salary Reduction Step 3:**

- Select for each Employee whether that Employee was salaried or hourly
- This will depending on your selection, it will automatically generate the anticipated Salary/Hourly Wage Reduction
  - This amount is based upon the difference between that Employee's Salary/Wage for the period of 1/1/20 and 3/31/20 and the Covered/Alternative Covered Period Wages
- Once complete, return to the PPP Worksheet Table 1 Tab, which will be updated to address the Salary/Hourly Wage reduction attributed to that Employee:

|                 | PPP Schedule A - Table 1: Wage Reduction [Complete PPP Salary Reduction Calculator] |                         |                          |             |                              |  |  |  |  |  |  |  |
|-----------------|-------------------------------------------------------------------------------------|-------------------------|--------------------------|-------------|------------------------------|--|--|--|--|--|--|--|
|                 |                                                                                     | Cash Compensation       |                          |             |                              |  |  |  |  |  |  |  |
|                 |                                                                                     |                         | Number of Hours Paid per |             |                              |  |  |  |  |  |  |  |
| Employee's Name | Employee Identifier                                                                 | *Employee Worksheet Tab | Week                     | Average FTE | Salary/Hourly Wage Reduction |  |  |  |  |  |  |  |
|                 |                                                                                     | will track compensation | WEEK                     |             |                              |  |  |  |  |  |  |  |
|                 |                                                                                     | paid                    |                          |             |                              |  |  |  |  |  |  |  |
| Employee 1      | 1111                                                                                | \$15,384.62             | 40.00                    | 1.0         | \$769.23                     |  |  |  |  |  |  |  |
|                 |                                                                                     |                         |                          |             |                              |  |  |  |  |  |  |  |

## Once complete, proceed to the PPP Schedule A Tab

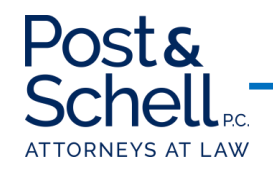

|                       | PPP Schedule A - Table 1                   |                                        |                                                                               |
|-----------------------|--------------------------------------------|----------------------------------------|-------------------------------------------------------------------------------|
| Line 1                | Enter Cash Compensation                    | \$153,846.15                           | * See PPP Worksheet Tables 1 and 2                                            |
| Line 2                | Enter Average FTE                          | 10                                     | * See PPP Worksheet Tables 1 and 2                                            |
|                       |                                            |                                        | * If average annual salary or hourly wage for each employee listed on         |
|                       |                                            |                                        | PPP Schedule A Worksheet Tab during the Covered/Alternative Payroll           |
|                       |                                            |                                        | Covered Period was at least 75% of such employee's average salary or          |
|                       |                                            |                                        | hourly wage between 1/1/20 and 3/31/20, enter 0 here. Otherwise, Enter Box 3  |
| Line 3                | Enter Salary/Hourly Wage Reduction         | \$0.00                                 | from PPP Worksheet Table 1 tab                                                |
|                       |                                            |                                        |                                                                               |
|                       | PPP Schedule A - Table 2                   |                                        |                                                                               |
| Line 4                | Cash Compensation                          | \$0.00                                 | *See PPP Schedule A Worksheet - Table 2 Tab                                   |
| Line 5                | Average FTE                                | 0                                      | *See PPP Schedule A Worksheet - Table 2 Tab                                   |
|                       |                                            |                                        |                                                                               |
| Non-Cash Compensation | Payroll Costs during the Covered Period or | the Altnerative Payroll Covered Period |                                                                               |
|                       | Total amount paid for employer             |                                        |                                                                               |
|                       | contributions for employee health          |                                        |                                                                               |
| Line 6                | Insurance                                  | \$5,538.46                             |                                                                               |
|                       | Total amount paid for employer             |                                        |                                                                               |
|                       | contributions to employee retirement       |                                        |                                                                               |
| Line 7                | plans                                      | \$6,153.85                             |                                                                               |
|                       | Total amount paid for employer state       |                                        |                                                                               |
|                       | and local taxes assessed on employee       |                                        |                                                                               |
| Line 8                | compensation                               | \$1,846.15                             |                                                                               |
|                       |                                            |                                        |                                                                               |
|                       | Compensation to Owners                     |                                        |                                                                               |
|                       | Total amount paid to owner-                |                                        | * <u>DO NOT</u> include these individuals in PPP Schedule A Worksheet Table 1 |
|                       | employees/self-employed                    |                                        | or Table 2 Tabs. If more than one individual, attached a separate table       |
| Line 9                | individual/general partners                |                                        | that lists the names of and payments to each                                  |

#### **PPP Schedule A:**

- The information relevant to Table 1 is now completed.
- In this hypothetical, there was no information relevant for Table 2, so that remains blank
- Next, insert all Non-Cash Compensation Payroll Costs during the Covered Period or Alternative Payroll Covered Period for:
  - Employer contributions for employee health insurance
  - Employer contributions to employee retirement plans
  - Employer state and local taxes assessed on employee compensation
- At this point you would also enter any Compensation to Owners. NOTE: This is not to be included on Table 1 or Table 2.

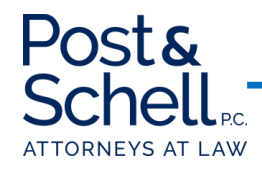

| Total Payroll Costs                                                                                                  |                              |                                                 |                                                                                                    |            |  |  |
|----------------------------------------------------------------------------------------------------|------------------------------|-------------------------------------------------|----------------------------------------------------------------------------------------------------|------------|--|--|
| Line 10                                                                                                    | Total Payroll Costs          | \$167,384.62                                    |                                                                                                    |            |  |  |
|                                                                                                    |                              |                                                 |                                                                                                    |            |  |  |
| Full-                                                                                                    | Time Equivalency FTE Reducti | on Calculation                                  |                                                                                                    |            |  |  |
| Note: If you have not reduced the number of employees or average paid hours of your employees between 1/1/20 and the |                              |                                                 |                                                                                                    |            |  |  |
| end of the Covered Period, skip lines 11 and 12, and enter 1.0 on Line 13                                            |                              |                                                 |                                                                                                    |            |  |  |
|                                                                                                    | Average FTE during chosen    |                                                 |                                                                                                    |            |  |  |
|                                                                                                    | reference period (2/15/19 -  |                                                 |                                                                                                    |            |  |  |
| Line 11                                                                                                    | 6/30/19 or 1/1/20 through    | 10                                              |                                                                                                    |            |  |  |
| Line 12                                                                                                    | Total Average FTE            | 10                                              |                                                                                                    |            |  |  |
| Line 13                                                                                                    | FTE Reduction Quotient       | 1                                               | Safe Harbor is met if Line 13 is 1.0                                                                                                    |            |  |  |
|                                                                                                    |                              |                                                 | FTE Reduction Non-Issues<br>No Reduction in employees or average paid hours: if no reduction in number of employees or average<br>paid hours of employees between 1/1/20 and end of the Covered Period, check Appropriate Box and<br>Insert 1.0 into Line 13<br>FTE Reduction Safe Harbor 1: If unable to operate between 2/15/20 and end of Covered Period at the<br>same level of business activity as before 2/15/20 due to compliance with requirements issued |            |  |  |
|                                                                                                    |                              |                                                 | between 311/20 and 12/31/20 by Secretary of Health and Human Services, Director of the CDC, or<br>OSHA related to maintenance of standards for sanitation, social distancing, or any other worker or<br>customer safety requirement related to COVID, check the appropriate Box, and Insert 1.0 into Line 13<br>FTE Reduction Safe Harbor 2: Complete the PPP Schedule A Worksheet, and it is satisfied, check the                                                 |            |  |  |
|                                                                                                    |                              |                                                 | If none apply = Complete Lines 11, 12 and 13                                                                                                    |            |  |  |
|                                                                                                    |                              |                                                 | in none apply complete times                                                                                                    |            |  |  |
| FTE Safe Harbor Calculator                                                                                           |                              |                                                 |                                                                                                    |            |  |  |
| Average FTE between 2/15/20                                                                                          | Total FTE in pay period      |                                                 |                                                                                                    |            |  |  |
| and 4/26/20                                                                                                    | inclusive of 2/15/20         | Comparison                                      | Total FTE as of 6/30/20                                                                                                    | Comparison |  |  |
|                                                                                                    |                              | Divide Line 12 by Line 11, and enter on Line 13 |                                                                                                    |            |  |  |

FTE Reductions Exceptions: Indicate the FTE of (1) any positions for which the Borrower made a good-faith, written offer to rehire an employee during the Covered Period or the Alternative Payroll Covered Period which was rejected by the employee; and (2) any employees who during the Covered Period or the Alternative Payroll Covered Period (a) were fired for cause, (b) voluntarily resigned, or (c) voluntarily requested and received a reduction of their hours. In all of these cases, include these FTEs on this line only if the position was not filled by a new employee. Any FTE reductions in these cases do not reduce the Borrower's loan forgiveness.

#### **PPP Schedule A:**

- · Based upon the information inserted, your total payroll costs will now be updated
- Next, you will determine if there is any reduction based on FTEs
- NOTE: If you have not reduced the number of employees or average paid hours of your employees between 1/1/20 and the end of the Covered Period, skip lines 11 and 12, and enter 1.0 on Line 13
  - In this hypothetical, there was no reduction, and thus, there is no need to utilize the FTE Safe Harbor Calculator
  - However, if you did reduce the number of employees or average paid hours, complete the FTE Calculator by inserting (recall 40+ hours is equivalent to 1.0 FTE):
    - Average FTE between 2/15/20 and 4/26/20
    - Total FTE in pay period inclusive of 2/15/20
    - If the total FTE for the pay period inclusive of 2/15/20 is greater than the average FTE between 2/15/20 and 4/26/20, complete the FTE Safe Harbor Calculation
      per the instructions
- NOTE: There is an FTE Reductions Exception that is applicable under certain circumstances

#### Once complete, return to the Forgiveness tab

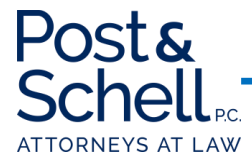

#### POST & SCHELL, P.C.

#### PPP LOAN FORGIVENESS TOOL

This Loan Forgiveness Calculator is based off of the recent PPP Loan Application promulgated by the SBA.

DISCLAIMER: This calculator does not offer specific legal advice, nor does it create an attorney-client relationship. You should not reach any legal conclusions based on the information contained in this document without first seeking the advice of counsel. We currently intend to periodically update this information, but cannot guarantee that if we issue any updates, they will be timely or complete. It is intended as a tool to project impacts on your potential loan forgiveness. Should you have any questions, we are available to assist and answer questions.

| Date Loan Proceeds Received:         4119/2020         60% of PP Loan - Mainimum Poyroll Costs:         S         1356.000.20           Loan Amount:         \$         226,667.00         40% of PP Loan - Mainimum Poyroll Costs:         \$         90,666.80           Loan Amount:         \$         226,667.00         Authorized/Nonpayroll Costs         \$         90,666.80           Loan Amount:         NOTE: An Alternative Covered Period is permissible for the 8-week loan period (only for loans received before 6/5/20) 0R 24-week loan period, that begins on the first day of the first pay period following the PPP Loan Disorment Date. This applies           8-week Loan Period Begin Date:         6/13/2020         only for borrowers with blweet/y (or more frequent) payroll.           8-week Loan Period Engin Date:         6/13/2020         only for borrowers with blweet/y (or more frequent) payroll.           101 101 101 102 102 102 100 100 100 100                                                                                                    |                                                                               |                                          | · · · · · · · · · · · · · · · · · · ·                                              | · · · · · · · · · · · · · · · · · · ·      |  |  |  |  |
|----------------------------------------------------------------------------------------------------|-------------------------------------------------------------------------------|------------------------------------------|------------------------------------------------------------------------------------|--------------------------------------------|--|--|--|--|
| Loan Amount:S226,667.00Authorized/Nonpyroll CostsS90,666.80Loan Amount:<                                                                                                    | Date Loan Proceeds Received:                                                  | 4/19/2020                                | 60% of PPP Loan Minimum Payroll Costs:                                             | \$ 136,000.20                              |  |  |  |  |
| Loan Amount:         \$         226,667.00         Autorized/Nonpayroll Costs         \$         90,666.80           Image: Control of the state of the state of                                                        |                                                                               |                                          | 40% of PPP Loan - Maximum Other                                                    |                                            |  |  |  |  |
| Image: Severe Loan Period Begin Date:     A/19/2020     NOTE: An Alternative Covered Period is permissible for the Sveek loan period, that begins on the first day of the first pay period following the PPP Loan Disbursement Date. This applies day of the first pay period following the PPP Loan Disbursement Date. This applies day of the first pay period following the PPP Loan Disbursement Date. This applies days the first pay period following the PPP Loan Disbursement Date. This applies days the first pay period following the PPP Loan Disbursement Date. This applies days the first pay period following the PPP Loan Disbursement Date. This applies days the first pay period following the PPP Loan Disbursement Date. This applies days the first pay period following the PPP Loan Disbursement Date. This applies days the first pay period following the PPP Loan Disbursement Date. This applies days the first days the first pay period following the PPP Loan Disbursement Date. This applies days the first days the first days days the first days the first days the first days days | Loan Amount:                                                                  | \$ 226,667.00                            | Authorized/Nonpayroll Costs                                                        | \$ 90,666.80                               |  |  |  |  |
| Aveek Loan Period Begin Date:         AVTE: An Alternative Covered Period is permissible for the 8-week loan period (only<br>for loans received before 6/5/20) 08 24-week loan period, that begins on the first<br>day of the first pay period following the PPP Loan Disbursement Date. This applies<br>only for borrowers with biweekly (or more frequent) payroll.           B-week Loan Period End Date:         6/13/2020         only for borrowers with biweekly (or more frequent) payroll.           Ine 1         Payroll Costs (Schedule A, line 10)         \$167,384.62] *See Schedule A Tab           Line 2         Business Mortgage Interest Payments         \$20,000.00           Line 3         Business Rent or Lease Payments         \$20,000.00           Line 4         Business Utility Payments         \$20,000.00           Line 5         Total Salar/Houriy Wage Reduction<br>(Schedule A, line 3)         \$20,000.00           Line 6         subtract the amount entered in Line 5         \$20,000.00           Line 6         subtract the amount entered in Line 5         \$20,000.00           Line 6         subtract the amount entered in Line 5         \$20,000.00           Line 6         subtract the amount entered in Line 5         \$20,000.00           Line 6         subtract the amount entered in Line 5         \$227,384.62           Line 7         13         1           Line 8         Modified Total         \$227,384.62                                                                                                    |                                                                               |                                          |                                                                                    |                                            |  |  |  |  |
| Aveek Loan Period Begin Date:         for loans received before 6/5/20) OR 24-week loan period, that begins on the first day of the first pay period following the PPP Loan Disbursement Date. This applies only for borrowers with biweekly (or more frequent) payroll.           8-week Loan Period End Date:         6/13/2020         only for borrowers with biweekly (or more frequent) payroll.           8-week Loan Period End Date:         6/13/2020         only for borrowers with biweekly (or more frequent) payroll.           8-week Loan Period End Date:         6/13/2020         only for borrowers with biweekly (or more frequent) payroll.           8-week Loan Period End Date:         6/13/2020         only for borrowers with biweekly (or more frequent) payroll.           8-week Loan Period End Date:         6/13/2020         only for borrowers with biweekly (or more frequent) payroll.           8-week Loan Period End Date:         Payroll Costs (Schedule A, Line 10)         \$167,384.62         See Schedule A Tab           10ne 2         Business Mortgage Interest Payments         \$20,000.00         only for borrowers           10ne 3         Business Period Foll-time Equivalency (FE) and Salary/Hourly Wage Reduction         See Schedule A Tab           11ne 5         Total Salary/Hourly Wage Reduction         See Schedule A Tab           11ne 5         Subtract the amount entered in Line 5         S227,384.62           11ne 7         131         1         1                                                                                                    |                                                                               |                                          | NOTE: An Alternative Covered Period is pe                                          | rmissible for the 8-week loan period (only |  |  |  |  |
| B-week Loan Period Begin Date:     4/19/202     day of the first pay period following the PPP Loan Disbursement Date. This applies only for borrowers with biwe-kly (or more frequent) payroll.       B-week Loan Period End Date:     6/15/2020     only for borrowers with biwe-kly (or more frequent) payroll.       Ine 2     Period End Status     See Schedule A Tab       Line 2     Business Rent or Lease Payments     S20,000.00       Line 3     Business Rent or Lease Payments     S20,000.00       Line 4     Business Rent or Lease Payments     S20,000.00       Line 5     Cation Status     S20,000.00       Line 6     Business Rent or Lease Payments     S20,000.00       Line 6     Subtract the ase Payments     S20,000.00       Line 6     Subtract the amount entered in Line 5     S0.00       Line 7     I3     S0.00       Line 7     I3     Intered in Line 5       Line 8     Modified Total     S227,384.62       Line 9     PPP Loan Amount     S225,667.00       Line 10     Payroll Cost 60% Requirement     S225,667.00       Line 11     Forgiveness Amount (smallest of Lines 8, 91.00     S225,667.00                                                                                                    |                                                                               |                                          | for loans received before 6/5/20) OR 24-week loan period, that begins on the first |                                            |  |  |  |  |
| 8-week Loan Period Begin Date:         4/19/2020         only for borrowers with biwe-kty (or more frequent) payroll.           8-week Loan Period End Date:         6/13/2020                                                                                                    |                                                                               |                                          | day of the first pay period following the PPP Loan Disbursement Date. This applies |                                            |  |  |  |  |
| 8-week Loan Period End Date         6/13/202            Ide 1         Payroll Costs (Schedule A, Line 10)         \$157,384.62         *See Schedule A Tab           Line 1         Business Mortgage Interest Payments         \$20,000.00            Line 3         Business Mortgage Interest Payments         \$20,000.00            Line 4         Business Rent or Lease Payments         \$20,000.00            Line 4         Business Tor Line See Payments         \$20,000.00            Line 4         Business Rent or Lease Payments         \$20,000.00            Line 4         Business Rent or Lease Payments         \$20,000.00            Line 5         Schedule A, Line 3)         \$20,000.00            Line 6         Subiness Tor Full-time Equivalency (FTE) and Salary/Hourly Wage Reductions         **See Schedule A Tab           Line 6         Subtract the amount entered in Line 5         \$227,384.62            Line 7         13)         1             Line 7         13)         1             Line 7         13)         S227,384.62             Line 8         Modified Total         S227,897.437 <th>8-week Loan Period Begin Date:</th> <td>4/19/2020</td> <td colspan="2">0 only for borrowers with biweekly (or more frequent) payroll.</td>                                                                                                    | 8-week Loan Period Begin Date:                                                | 4/19/2020                                | 0 only for borrowers with biweekly (or more frequent) payroll.                     |                                            |  |  |  |  |
| PPP Loa     PPP Loa     Forgiveness       Line 1     Payroll Costs (Schedule A, Line 10)     \$167,384.52     *See Schedule A Tab       Line 2     Business Mortgage Interest Payments     \$20,000.00       Line 3     Business Rent or Lease Payments     \$20,000.00       Line 4     Business Utilty Payments     \$20,000.00       Line 5     Adjustments for Full-time Equivalency (FTE) and Salary/Hourly Wage Reductions     **See Schedule A Tab       Line 5     (Schedule A, line 3)     \$0.00     **See Schedule A Tab       Line 6     subtract the amount entered in Line 5     \$227,384.62       Line 7     13     1       Potential Forgiveness Amounts       Line 8     Modified Total     \$227,384.62       Line 9     PPP Loan Amount     \$227,384.62       Line 10     Payroll Cost 60% Requirement     \$227,384.62       Line 11     \$,00     \$226,667.00                                                                                                    | 8-week Loan Period End Date:                                                  | 6/13/2020                                |                                                                                    |                                            |  |  |  |  |
| PPP Loan Forgiveness           Line 1         PayrolI Costs (Schedule A, Line 10)         \$167,384.62         *See Schedule A Tab           Line 2         Business Mortgage Interest Payments         \$20,000,00           Line 3         Business Rent or Lease Payments         \$20,000,00           Line 4         Business Utility Payments         \$20,000,00           Line 4         Business Utility Payments         \$20,000,00           Line 5         Schedule A, Line 30         Image: Schedule A           Line 5         Kajustments for Full-time Equivalency (FTE) and Salary/Hourly Wage Reductions         Image: Schedule A, Tab           Line 6         Subtract the amount entered in Line 5         Schedule A, Tab           Line 7         Line 6         Subtract the amount entered in Line 5         Schedule A, Tab           Line 7         Line 7         Image: Schedule A, Line         Image: Schedule A, Line           Line 7         Line 7         Image: Schedule A, Line         Image: Schedule A, Line           Line 7         Line 7         Schedule A, Line         Image: Schedule A, Line           Line 8         Modified Total         Schedule A, Schedule A, Line         Image: Schedule A, Line           Line 9         PPP Loan Amount         Schedule A, Schedule A, Schedule A, Schedule A, Schedule A, Schedule A, Schedule A                                                                                                    |                                                                               |                                          |                                                                                    |                                            |  |  |  |  |
| Line 1         Payroll Costs (Schedule A, Line 10)         \$167,384.62         *See Schedule A Tab           Line 2         Business Mortgage Interest Payments         \$20,000.00           Line 3         Business Rent or Lease Payments         \$20,000.00           Line 4         Business Butility Payments         \$20,000.00           Line 4         Business Utility Payments         \$20,000.00           Line 4         Business Utility Payments         \$20,000.00           Line 5         \$20,000.00                                                                                                    | PPP Loan Forgiveness                                                          |                                          |                                                                                    |                                            |  |  |  |  |
| Line 2Business Mortgage Interest Payments\$20,000.00Line 3Business Rent or Lease Payments\$20,000.00Line 4Business Utility Payments\$20,000.00Comment 5Comment 5\$20,000.00Total Salary/Hourly Wage ReductionTotal Salary/Hourly Wage ReductionLine 5(Schedule A, line 3)\$0.00Line 6subtract the amount entered in Line 5\$227,384.61Line 713)\$226,667.00\$227,384.62Line 8Modified Total\$227,894.62Line 8Modified Total\$227,894.62\$227,894.62Line 9PPP Loan Amount\$226,667.00\$226,667.00Line 10Payroll Cost 60% Requirement\$226,667.00\$226,667.00Line 11Forgiveness Amount (smallest of Lines 8, 9, 10)\$226,667.00\$226,667.00Line 11Porgiveness Amount (smallest of Lines 8, 9, 10)\$226,667.00\$226,667.00Line 11Amount Not Forgiveable:\$0.00\$226,667.00                                                                                                    | Line 1                                                                        | Payroll Costs (Schedule A, Line 10)      | \$167,384.62                                                                       | *See Schedule A Tab                        |  |  |  |  |
| Line 3Business Rent or Lease Payments\$20,000.00Line 4Business Utility Payments\$20,000.00Image: Straight of Straight of Str                                                  | Line 2                                                                        | Business Mortgage Interest Payments      | \$20,000.00                                                                        |                                            |  |  |  |  |
| Line 4       Business Utility Payments       \$20,000.00         Image: Constraint of the state of the state of t                                      | Line 3                                                                        | Business Rent or Lease Payments          | \$20,000.00                                                                        |                                            |  |  |  |  |
| Adjustments for Full-time Equivalency (FTE) and Salary/Hourly Wage Reductions       Image: Salary/Hourly Wage Reduction         Line 5       Total Salary/Hourly Wage Reduction       **See Schedule A Tab         Line 5       Add Amount on lines 1,2,3, and 4 and       \$0.00         Line 6       subtract the amount entered in Line 5       \$227,384.62         Line 7       13)       1         Potential Forgiveness Amounts         Line 8       Modified Total       \$227,384.62         Line 9       PPP Loan Amount       \$227,384.62         Line 9       PPP Loan Amount       \$227,384.62         Line 10       Payroll Cost 60% Requirement       \$226,667.00         Line 11       9, 10)       \$226,667.00         Line 11       9, 100       \$226,667.00                                                                                                    | Line 4                                                                        | Business Utility Payments                | \$20,000.00                                                                        |                                            |  |  |  |  |
| Adjustments for Full-time Equivalency (FTE) and Salary/Hourly Wage Reductions         Ine 5       Total Salary/Hourly Wage Reduction<br>(Schedule A, line 3)       **See Schedule A Tab         Line 6       Add Amount on lines 1,2,3, and 4 and<br>subtract the amount entered in Line 5       \$227,384.62         Line 7       13)       1         Line 8       FTE Reduction Quotient (Schedule A, Line<br>13)       1         Potential Forgiveness Amounts         Line 8       Modified Total       \$227,384.62         Line 9       PPP Loan Amount       \$226,667.00         Line 10       Payroll Cost 60% Requirement       \$227,384.62         Line 1         Pregiveness Amounts         Line 10       Payroll Cost 60% Requirement       \$226,667.00         Line 11       S227,384.62         Line 11       \$206,667.00         Line 11       \$226,667.00         Line 11       \$226,667.00         Line 11       \$226,667.00         Line 11       \$226,667.00         Line 11       \$226,667.00         Line 11       \$226,667.00         Line 11       \$226,667.00         Amount Kor Forgiveable:                                                                                                    |                                                                               |                                          |                                                                                    |                                            |  |  |  |  |
| Total Salary/Hourly Wage Reduction<br>(Schedule A, line 3)SourceLine 5(Schedule A, line 3)*See Schedule A TabAdd Amount on lines 1,2,3, and 4 and<br>subtract the amount entered in Line 5S227,384.62Line 6subtract the amount entered in Line 5S227,384.62Line 713)113)1Line 8Modified TotalS227,384.62Line 9PPP Loan AmountS227,384.62Line 9PPP Loan AmountS226,667.00Line 10PPP Loan AmountS227,894.62Line 9PP Loan AmountS226,667.00Line 10S278,974.37ILine 119,10)S226,667.00Line 11S226,667.00IAmount Not Forgiveable:S0.00                                                                                                    | Adjustments for Full-time Equivalency (FTE) and Salary/Hourly Wage Reductions |                                          |                                                                                    |                                            |  |  |  |  |
| Line 5       (Schedule A, line 3)       \$0.00       **See Schedule A Tab         Add Amount on lines 1,2,3, and 4 and           Line 6       subtract the amount entered in Line 5       \$227,384.62         FTE Reduction Quotient (Schedule A, Line           Line 7       13       1         Potential Forgiveness Amounts         Line 8       Modified Total       \$227,384.62         Line 9       PPP Loan Amount       \$227,384.62         Line 9       PPP Loan Amount       \$225,667.00         Line 10       Payroll Cost 60% Requirement       \$278,974.37         Forgiveness Amount         Forgiveness Amount         Line 11         9, 10)       S226,667.00         Line 11         9, 10)       S226,667.00         Line 11         9, 10)       S226,667.00         Line 11         9, 10)       S226,667.00         Line 11         9, 10)       S226,667.00         Line 11         9, 10)       S226,667.00         Line 11         9, 10)       S226,667.00 <td colsp<="" th=""><th></th><td>Total Salary/Hourly Wage Reduction</td><td></td><td></td></td>                                                                                                    | <th></th> <td>Total Salary/Hourly Wage Reduction</td> <td></td> <td></td>     |                                          | Total Salary/Hourly Wage Reduction                                                 |                                            |  |  |  |  |
| Add Amount on lines 1,2,3, and 4 and       Line 6     subtract the amount entered in Line 5       FTE Reduction Quotient (Schedule A, Line       13)       13)       1       Potential Forgiveness Amounts       Line 8       Modified Total     \$227,384.62       Line 9       PPP Loan Amount       Payroll Cost 60% Requirement       Payroll Cost 60% Requirement       Forgiveness Amount (smallest of Lines 8, 9, 10)       Subtract for S226,667.00       Line 11       9, 10)       Amount Not Forgiveable:                                                                                                    | Line 5                                                                        | (Schedule A, line 3)                     | \$0.00                                                                             | **See Schedule A Tab                       |  |  |  |  |
| Line 6     subtract the amount entered in Line 5     \$227,384.62       FTE Reduction Quotient (Schedule A, Line<br>13)     1       Line 7     13)     1       E     10     1       Potential Forgiveness Amounts       Line 8     Modified Total     \$227,384.62       Line 9     PPP Loan Amount     \$226,667.00       Line 10     Payroll Cost 60% Requirement     \$278,974.37       Forgiveness Amount       Forgiveness Amount       Line 1       Forgiveness Amount       Line 1       Amount (smallest of Lines 8,<br>9, 10)       S226,667.00       Line 11       Amount Not Forgiveable:                                                                                                    |                                                                               | Add Amount on lines 1,2,3, and 4 and     |                                                                                    |                                            |  |  |  |  |
| FTE Reduction Quotient (Schedule A, Line         1           Line 7         13)         1           13)         1         1           13)         1         1           14)         1         1         1           15)         1         1         1         1           16         1         1         1         1         1         1         1         1         1         1         1         1         1         1         1         1         1         1         1         1         1         1         1         1         1         1         1         1         1         1         1         1         1         1         1         1         1         1         1         1         1         1         1         1         1         1         1         1         1         1         1         1         1         1         1         1         1         1         1         1         1         1         1         1         1         1         1         1         1         1         1         1         1         1         1         1         1                                                                                                    | Line 6                                                                        | subtract the amount entered in Line 5    | \$227,384.62                                                                       |                                            |  |  |  |  |
| Line 7         13)         1           Image: Line 8         Modified Total         5227,384.62           Line 8         Modified Total         5227,384.62           Line 9         PPP Loan Amount         5226,667.00           Line 10         Payroll Cost 60% Requirement         5278,974.37           Image: Line 11         Forgiveness Amount (smallest of Lines 8, 9, 10)         5226,667.00           Line 11         9, 10)         S226,667.00           Amount Not Forgiveable:         S0.00                                                                                                    |                                                                               | FTE Reduction Quotient (Schedule A, Line |                                                                                    |                                            |  |  |  |  |
| Potential Forgiveness Amounts       Line 8     Modified Total     \$227,384.62       Line 9     PPP Loan Amount     \$225,667.00       Line 10     Payroll Cost 60% Requirement     \$278,974.37       Forgiveness Amount       Erogiveness Amount       1       Line 10       Payroll Cost 60% Requirement       Forgiveness Amount       Forgiveness Amount       Line 11       9, 10)     \$226,667.00       Amount Not Forgiveable:     \$0.00                                                                                                    | Line 7                                                                        | 13)                                      | 1                                                                                  |                                            |  |  |  |  |
| Potential Forgiveness Amounts           Line 8         Modified Total         \$227,384.62           Line 9         PP Loan Amount         \$226,667.00           Line 10         Payroll Cost 60% Requirement         \$278,974.37           Forgiveness Amount           Line 10           Forgiveness Amount           Line 11           9, 10)         \$226,667.00           Line 11           Amount Not Forgiveable:         \$0.00                                                                                                    |                                                                               |                                          |                                                                                    |                                            |  |  |  |  |
| Line 8         Modified Total         \$227,384.62           Line 9         PPP Loan Amount         \$226,667.00           Line 10         Payroll Cost 60% Requirement         \$278,974.37           Forgiveness Amount           Forgiveness Amount           Line 11           9, 10)         \$226,667.00           Amount (smallest of Lines 8,<br>9, 10)           Amount Not Forgiveable:                                                                                                    | Potential Forgiveness Amounts                                                 |                                          |                                                                                    |                                            |  |  |  |  |
| Line 9         PPP Loan Amount         \$226,667.00           Line 10         Payroll Cost 60% Requirement         \$278,974.37           Forgiveness Amount           Forgiveness Amount           Line 11         9,10)         \$226,667.00           Amount Not Forgiveable:         \$0.00                                                                                                    | Line 8                                                                        | Modified Total                           | \$227,384.62                                                                       |                                            |  |  |  |  |
| Line 10         Payroll Cost 60% Requirement         \$278,974.37           Forgiveness Amount         Forgiveness Amount           Line 11         9,10)         \$226,667.00           Amount Not Forgiveable:         \$0.00                                                                                                    | Line 9                                                                        | PPP Loan Amount                          | \$226,667.00                                                                       |                                            |  |  |  |  |
| Line 11 4 Mount Not Forgiveable: \$0.00                                                                                                    | Line 10                                                                       | Payroll Cost 60% Requirement             | \$278,974.37                                                                       |                                            |  |  |  |  |
| Forgiveness Amount           Forgiveness Amount (smallest of Lines 8,<br>9, 10)         S226,667.00           Amount Not Forgiveable:         \$0.00                                                                                                    |                                                                               |                                          |                                                                                    |                                            |  |  |  |  |
| Forgiveness Amount (smallest of Lines 8,<br>10)         \$226,667.00           Amount Not Forgiveable:         \$0.00                                                                                                    | Forgiveness Amount                                                            |                                          |                                                                                    |                                            |  |  |  |  |
| Line 11 9, 10) \$226,667.00<br>Amount Not Forgiveable: \$0.00                                                                                                    |                                                                               | Forgiveness Amount (smallest of Lines 8, |                                                                                    |                                            |  |  |  |  |
| Amount Not Forgiveable: \$0.00                                                                                                    | Line 11                                                                       | 9, 10)                                   | \$226,667.00                                                                       |                                            |  |  |  |  |
|                                                                                                    |                                                                               | Amount Not Forgiveable:                  | \$0.00                                                                             |                                            |  |  |  |  |

#### Forgiveness:

- This tab will automatically populate based upon the calculations from the prior tabs.
- The total allowable, forgivable costs total \$223,179.49, based upon the Payroll requirement of 75% of the loan
  - Recall that 75% of the Loan proceeds totaled \$170,000.25. In this scenario, only \$167,384.62 was used for Payroll, thus reducing the amounts utilized for Non-Payroll, and leaving a balance to be paid back.
- In this scenario, there were no reductions based upon wages or headcount.
- Ultimately, only 98.46% of the Loan was utilized, leaving an amount to be paid back of \$3,487.51.

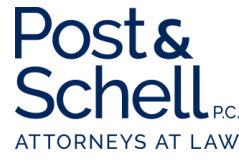

## **Questions?**

## Please feel free to contact us with any questions:

Paul A. Logan, Esquire Post & Schell, P.C. PLogan@PostSchell.com (215)-587-6608 Ryan M. Logan, Esquire Post & Schell, P.C. <u>RLogan@PostSchell.com</u> (717) 612-6017

Jodi S. Wilenzik, Esquire Post & Schell, P.C. JWilenzik@PostSchell.com (215)-587-1101

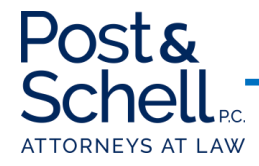